# 西之表市電子入札用電子証明書(ICカード)

届出手順書

(工事・委託編)

平成 20 年 12 月 西之表市建設課管理係

## 1 はじめに(電子入札システムとICカードについて)

鹿児島県では平成19年度より電子入札の試行を開始していますが、西之表市 においても平成20年度より「工事・委託」について電子入札の試行を行い、紙 入札と併用しながら段階的に導入をしていきます。

電子入札とは、「インターネットから入札書を提出できる」システムです。従 来の入札では、入札案件ごとに入札会場を移動し入札する必要がありましたが、 電子入札では、自社から入札書の提出が行えることにより、移動コスト等の削 減につながります。電子入札では I Cカードを用いた「電子認証」を利用し、 離れた場所からでも「安全」・「確実」に入札書の提出を行えるようにしていま す。 I Cカードはインターネットで利用する「社印」のようなものであると考 えてください。

西之表市の電子入札システムは「電子入札コアシステム」を利用して構築さ れていますので、コアシステム対応認証局の発行したICカードであれば、ど の会社のICカードでも利用できます。また既に国土交通省や鹿児島県等の実 施する電子入札でICカードを取得している場合は、同じカードを西之表市の 電子入札でも利用できます。(名義の確認は必要となります。)

ただしカードを購入しただけでは西之表市の電子入札には参加できません。 西之表市の電子入札に参加するためには、会社で利用する I C カードの届出を 行い登録番号の交付を受ける必要があります。これは、会社の印鑑証明書を届 け出る作業に相当します。

本書では、西之表市へのICカードの登録手順について解説します。

## 2 電子入札システム利用開始までの流れ

西之表市の実施する電子入札に参加するまでの準備には、次のような作業が 必要となります。

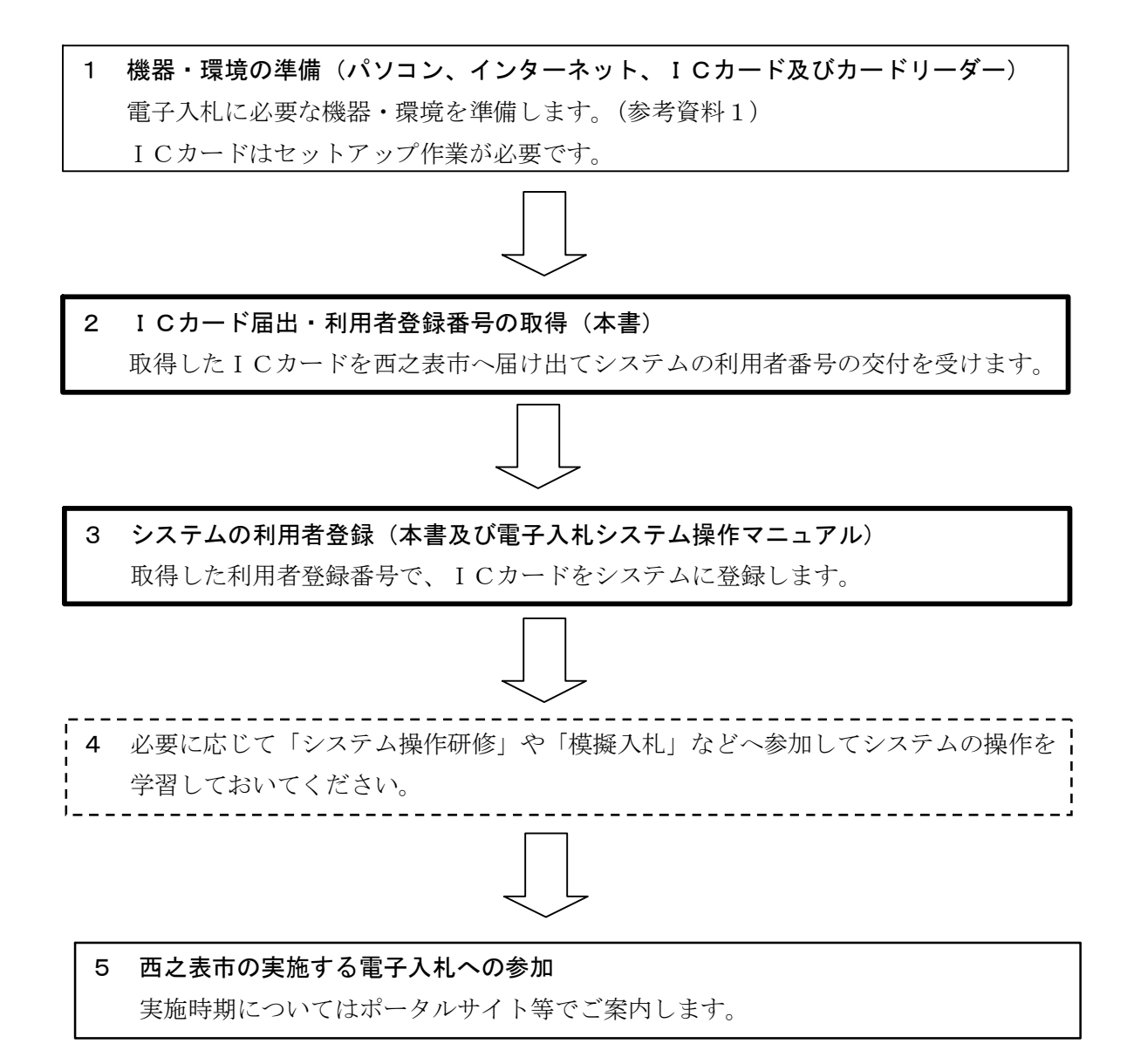

- ※ 取得した I C カードを西之表市へ届け出て、システムへの利用者登録を完了 しなければ、電子入札システムを利用することはできません。
- ※ 電子入札システムの利用者登録には費用はかかりません。(ただし、書類の 郵送等に係る費用はご負担ください。)
- ※ 電子入札システムの利用に当たっては、「かごしま県市町村電子入札システム利用者共通規約」や「西之表市電子入札実施要綱」等の内容を確認しておいてください。(規約に同意しているものとみなします。)

#### 3 ICカード登録に必要となるもの

西之表市の実施する電子入札に参加するためには、<u>西之表市の入札参加資格</u> <u>を有している必要があります。</u>また、システムを利用するためのパソコンやイ ンターネット環境のほか、電子入札コアシステム対応認証局の発行する「IC カード」と「ICカードリーダー」が必要です。

電子入札コアシステム対応認証局については、下記のホームページに連絡先 一覧が掲載されています。

(電子入札コアシステム開発コンソーシアム)

<u>http://www.cals.jacic.or.jp/coreconso/index.html</u> ※コアシステム対応認証局をご覧ください。

ICカードの発行申込には、印鑑証明書や商業登記謄本、名義人の住民票等 が必要になります。カードの価格や有効期間は認証局により異なるので、各認 証局へ確認してください。また、カードの発行までには数週間~1ヶ月程度の 期間が必要となります。

認証局からはICカードと一緒に、ICカードの格納情報を確認するための 書類(登録証等)が添付されますので、この書類を大切に保管してください。 西之表市へのICカード登録手続には、登録証等の写しが必要になります。

## 4 ICカードに関する留意点

#### (ICカードの名義について)

取得する I Cカードは、「会社の代表者」または「年間委任を受けている受任者」の名義で取得してください。(西之表市の入札参加資格登録内容と照合します。)これ以外の名義で取得したカードの使用は認めません。

# (複数の I Cカード登録について)

ICカードは、破損・紛失等した場合に備えて複数枚の登録を認めるものと します。ただし、異なる名義のICカードを一度に登録することは認めません。 (代表者名義のカードと受任者名義のカードを一度に登録することは認めませ ん。)複数枚のカードを登録したい場合は、同じ名義で複数枚のカードを取得し てください。なお、2枚目以降のICカードは「追加」のICカード登録(第 2号様式)となります。

## (複数の入札参加資格を有する場合)

工事と委託(建設コンサルタント等)の両方の入札参加資格を持つ場合、工 事用と委託用でそれぞれ I Cカードを取得する必要があります。(1枚のカード を工事・委託の両方に使用することはできません。)

#### 5 ICカード届出に必要な書類・提出方法

電子入札用ICカードの届出に必要な書類は次のとおりです。

- (1) 電子入札用電子証明書(ICカード)届出書(第1号様式、追加の場合は2号様式)
- (2) 認証局の発行する I C カード登録証等の写し
- (3) 利用者登録番号返信用封筒 1部(初回登録時のみ)

(1) と(2)の書類については、登録を行う I C カードごとに作成してくだ さい。(3)の返信用封筒は初回登録時のみ必要です。

西之表市の(工事・委託) ICカード登録受付窓口は、建設課管理係となり ます。

ICカード登録受付窓口(工事・委託)

| 西之表市役所 建設課 管理係                  |
|---------------------------------|
| $\overline{7}$ 8 9 1 - 3 1 9 3  |
| 鹿児島県西之表市西之表7612番地               |
| 電話 0997-22-1111                 |
| (受付時間)8:30~17:00(土日祝日及び年末年始は除く) |

(提出方法)

上記の窓口まで、郵送又は持参してください。持参の場合は、時間外の受付 はできませんのでご了承ください。

## 6 ICカード届出書類の作成方法

1) 電子入札用電子証明書(ICカード) 届出書

別記

第1号様式(第5条関係)

電子入札用電子入札証明書(IC カード)届出書

年 月 日

西之表市電子入札システム責任者 様

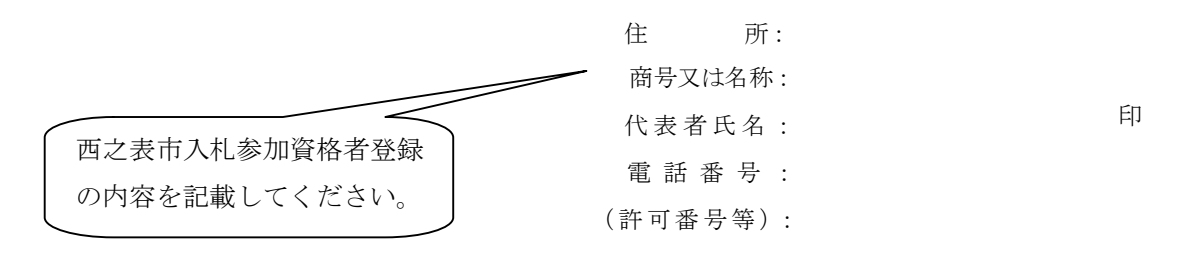

下記のとおり、電子入札システムで使用する電子証明書(ICカード)に関する情報を届け出ます。

記

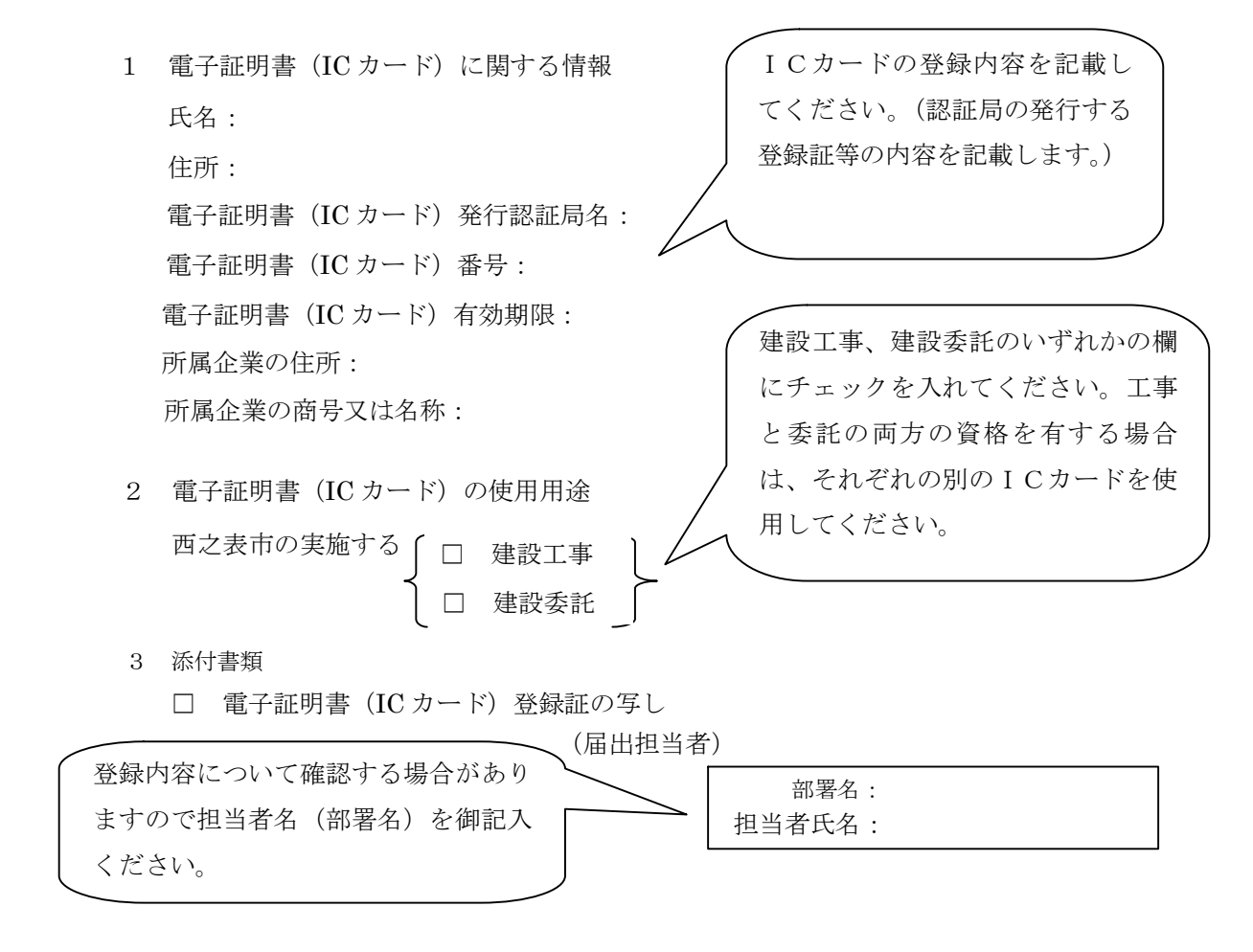

2) 認証局の発行する I C カード登録証等の写し

認証局からICカードを取得した際に添付される登録証の写しです。同じ名 義のカードであっても、カード番号等が異なりますので、登録したいカードの 登録証の写しを添付してください。(ICカードの番号を確認してください。)

3) 利用者登録番号返信用封筒

初回登録の際は、受付完了後、利用者登録番号を発行します。利用者番号通 知書の送付用に長型3号の封筒に80円切手を貼り、送り先として自社の住所 を記入して添付してください。なお、送り先の住所は原則として本社または年 間委任を受けている受注者(支店等)の住所とします。(誤送信を避けるため)

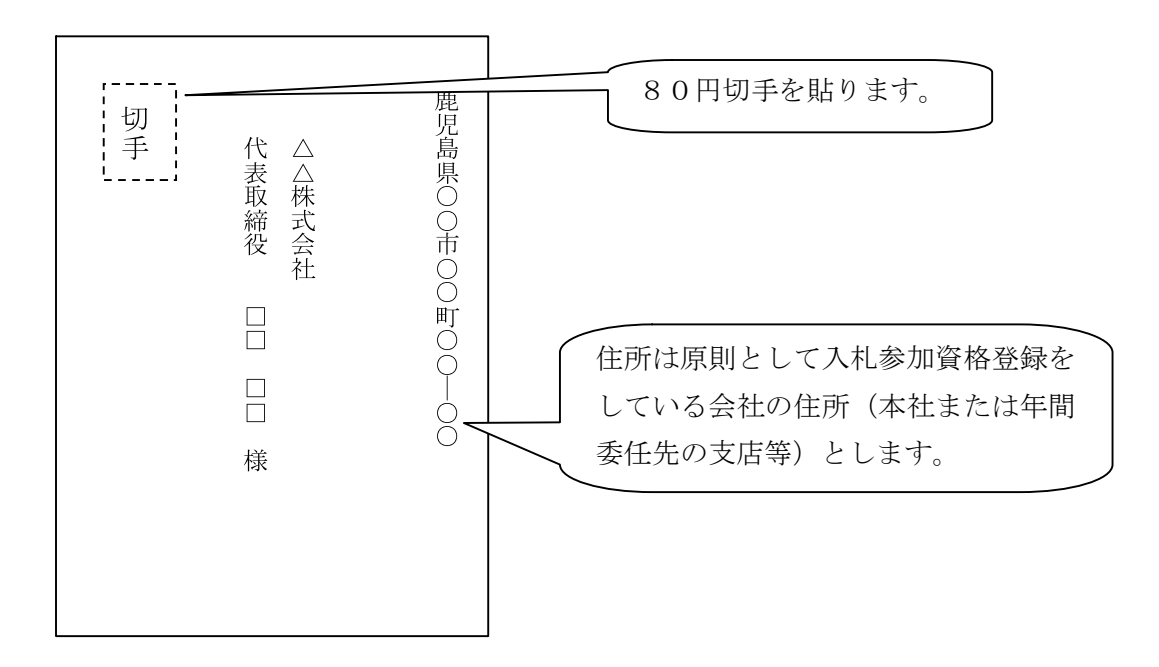

※ ICカード登録の際に発行される利用者登録番号は、電子入札システムへ ICカード登録を行う際に使用する各会社固有の番号となります。第三者にこ の番号が漏れた場合、会社と全く関係のない名義のICカードをシステムに登 録されるなど、悪用される可能性がありますので、利用者登録番号の取扱には +分注意してください。

#### 7 電子入札システムへの利用者登録

西之表市へのICカード届出を行い、利用者登録番号の発行を受けたら、電子入札システムへのICカード登録を行います。

利用者登録に当たっては、ICカード及びカードリーダーのソフトウエアセットアップを完了しておく必要があります。ICカード等のセットアップ方法 については、ICカードを購入した認証局へご確認ください。

電子入札システムへの利用者登録方法の詳細については、(参考資料2)や「か ごしま県市町村電子入札システム操作マニュアル(工事・委託編)」の「2-3 利用者情報の新規登録」を参照してください。システムへのICカード登録が 完了したら、電子入札システムが正しく動作するかを確認してください。(参考 資料3)

#### 8 システムへの利用者登録が出来ない場合

利用者登録がうまくいかない場合は、次の事を確認してください。

・ システム画面上部に「時計」が表示されているか?

→ 時計が表示されていない場合は、Java Policy の設定を確認してください。
 (参考資料4) それでもうまくいかない場合はICカードのセットアップが正常に完了していない可能性がありますので、ICカードを購入した認証局へお問い合わせください。

・ 業者情報を検索しても「資格審査情報に登録されている商号又は名称を入 力してください。」というメッセージが表示される。

→ 商号名称の記入に間違いがないか確認してください。スペースや全角半角の入力間違いの可能性があります。利用者番号の通知書に記載している商号名称を入力してください。

その他、不明な点がありましたら、西之表市のICカード登録受付窓口か電 子入札ヘルプデスクへお問い合わせください。

> (電子入札システムヘルプデスク)
>  電話:099-201-3770(平日8:30~17:00)
>  FAX:099-286-5905
>  ※電子入札システムポータルサイトのお問い合わせフォームからインター ネットで問い合わせることができます。
>  (電子入札システムポータルサイト)
>  http://www.kagoshima-e-nyusatsu.jp/

| (参考資料1) | 電子入札システム利用に必要な機器 | ・環境 |
|---------|------------------|-----|
|---------|------------------|-----|

|        | 本体                   | 後述のOSが動作するPC/AT互換機(DOS/V機)である<br>こと                                                                   |
|--------|----------------------|----------------------------------------------------------------------------------------------------|
|        | C P<br>U             | インテル PentiumIII プロセッサ 800MHz 相当以上のもの                                                                  |
|        | メモリ                  | 256MB以上                                                                                               |
|        | ハー<br>ドデ<br>イス<br>ク  | ひとつのドライブ内の空き容量が 500MB 以上確保できること                                                                       |
| パソコン   | CD<br>-R<br>OM       | CD-ROM ドライブを装備していること                                                                                  |
|        | イン<br>ター<br>フェ<br>イス | シリアルポート又はUSBポートの空きがあること                                                                               |
|        | 画面<br>解像<br>度        | 1024×768 ドット(XGA)以上                                                                                   |
|        | 対応<br>O S            | Windows 2000 Professional<br>Windows XP(Professional/Home Edition) SP2,SP3<br>Windows Vista SP なし,SP1 |
|        | ブラ<br>ウザ             | Internet Explorer 6 SP2<br>Internet Explorer 7                                                        |
| ソフトウェア | IC<br>カー<br>ドソ<br>フト | 後述する I Cカードをかごしま県市町村電子入札システムで使<br>用するために必要なソフトウェアです。<br>購入いただいた各 I Cカードの対応認証局から提供されます。                |

|                                   | 回線<br>速度      | 64Kbps以上の回線速度。<br>ADSL,光通信等の常時接続サービス型の回線を推奨します。                                                                                                    |
|-----------------------------------|---------------|----------------------------------------------------------------------------------------------------|
| インターネッ<br>ト                       | 通<br>プ ト ル    | <ul> <li>インターネット回線を利用する上で以下のプロトコルが利用可能なプロバイダを選択してください。</li> <li>・HTTP: HyperText Transfer Protocol</li> <li>・HTTPS: HyperText Transfer Protocol Security</li> <li>・SMTP: Simple Mail Transfer Protocol</li> <li>・LDAP: Lightweight Directory Access Protocol</li> <li>また社内LANから利用する場合は、社内ファイアウォールが上記プロトコルを通過できるか確認ください。</li> </ul> |
| <u>іссаро</u><br>I С <i>р</i> — К | IC<br>カー<br>ド | 「電子入札コアシステム」対応認証局が発行しているICカードであること。<br>また、ICカードを使用するには、購入したICカードに対応したICカードリーダーが必要となります。<br>注)ICカードリーダは電子入札システムを行うパソコンに対して、1台しか接続できません。<br>そのため、複数の認証局が発行するICカードを同一パソコンにて使用することはできません。 (対応認証局一覧) http://www.cals.jacic.or.jp/coreconso/index.html                                                                                   |

# (参考資料2) ICカード利用者登録の手順

- 1) かごしま県市町村電子入札システムポータルサイトの「電子入札システム(工事・委託)」ボタンをクリックします。
- 2) 自治体名選択画面から「西之表市」を選択します。

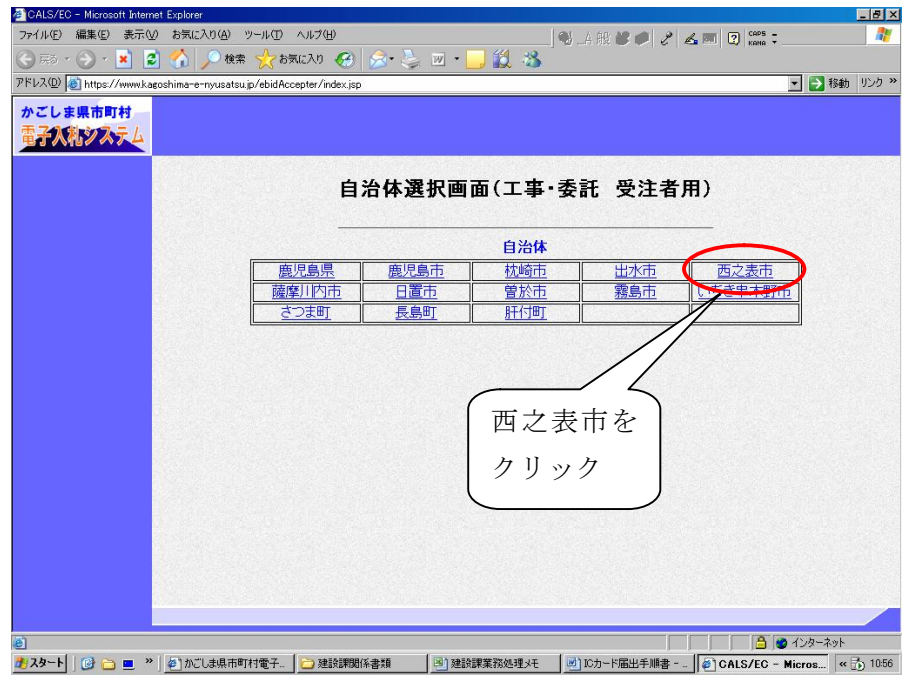

3) 「利用者登録/電子入札」選択画面から「利用者登録」をクリックします。

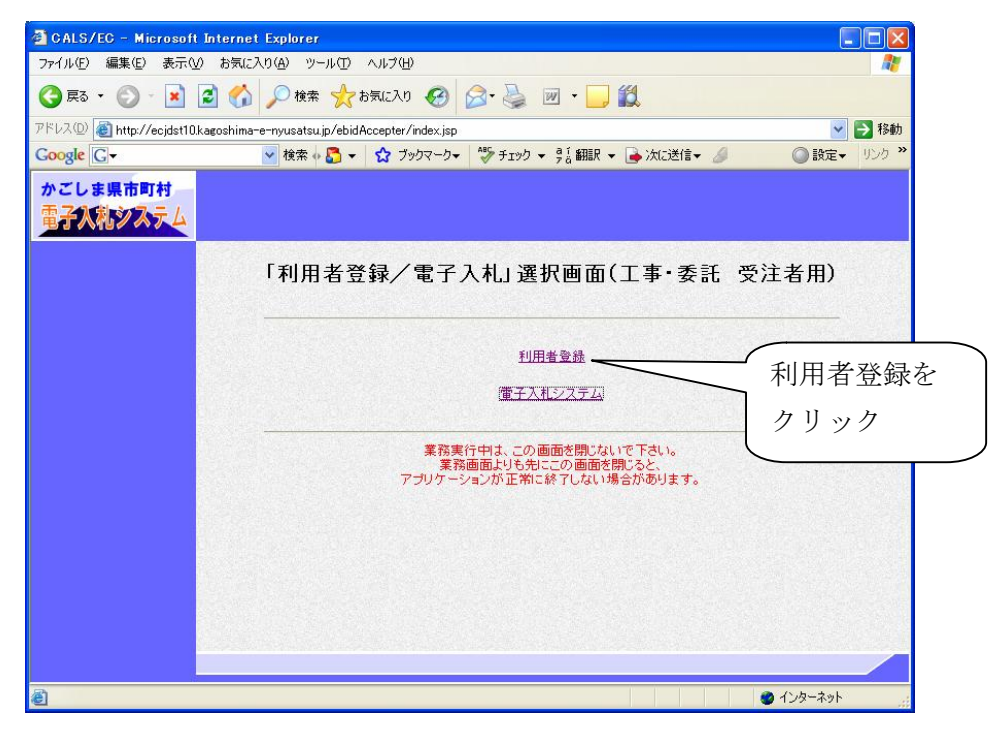

4) システム画面上部に時計が表示されるのを待ちます。(時計が表示されない場合は、ICカードや Java Policyの設定を確認してください。)時計に時刻が表示されたら、画面左の「利用者登録」ボタンをクリックします。その後、 ICカードリーダーにICカードを挿入し利用者登録メニューの「登録」のボタンを押します。

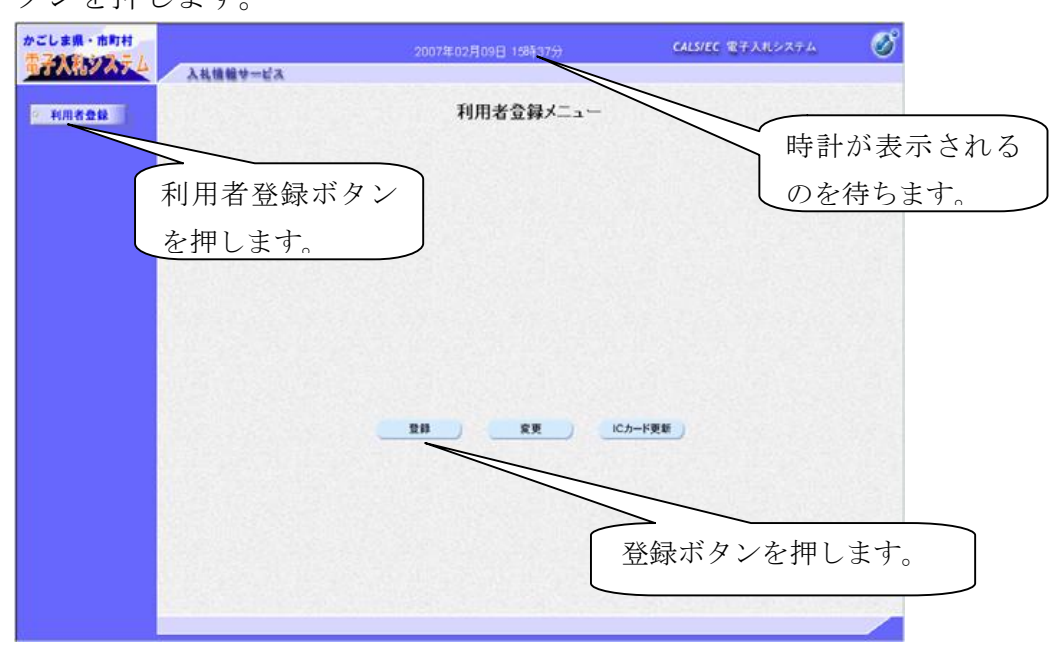

5) **PIN番号入力ダイアログが表示されるので、認証局からICカードと** ともに発行された**PIN番号を入力し、OKボタンを押します。** 

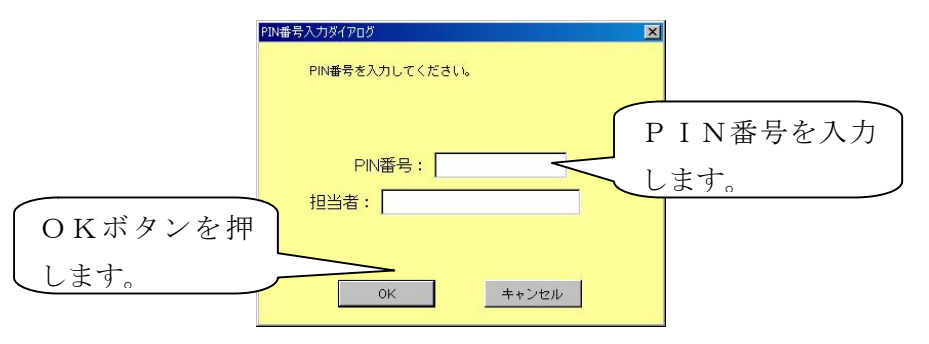

6) 資格審査情報検索画面が表示されるので、西之表市電子入札システム責任者より通知のあった利用者登録番号と商号名称を入力し検索します。

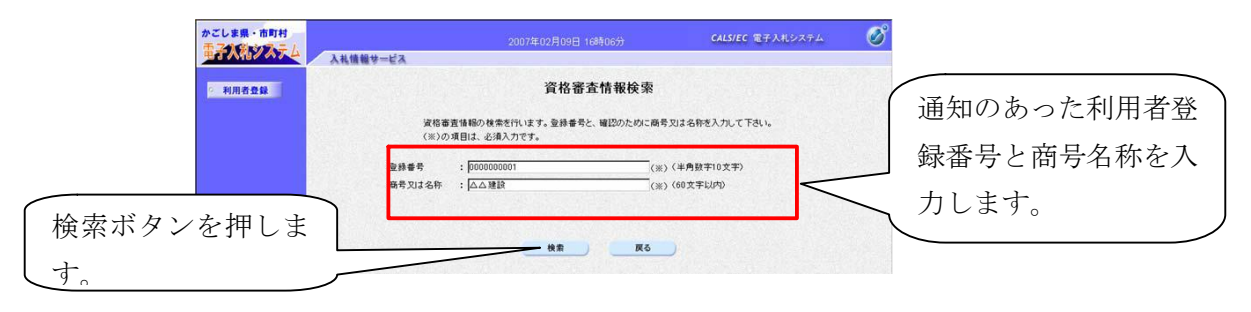

7) 利用者登録情報が表示されるので、必須事項を記入し、入力内容確認ボ

| タンを押します。            |                        |                                          |                                       |         |         |
|---------------------|------------------------|------------------------------------------|---------------------------------------|---------|---------|
| かごしま具・市町村           |                        | 2007年02月09日 16時07分                       | CALS/EC 電子入札システム                      | Ø       |         |
|                     | 人礼信報サービス               | TIME & AM                                |                                       | 4       |         |
| 2 利用者登録             |                        | 利用者豆蘇                                    |                                       |         |         |
|                     |                        | 利用者登録では、業者情報とICカードの登録<br>〈※〉の項目は、必須入力です。 | を行います。                                | ( 企業情   | 報に表示されて |
|                     | 企業情報                   |                                          |                                       | いろ部     | 要名笔 (木社 |
|                     | 企業名称                   | : △△建設                                   |                                       | 1 0.010 |         |
|                     | 企業郵便書号<br>企業住所         | : 840-8661<br>: 鹿児島県鹿児島市1・1・1            | /                                     | 支店名`    | を記入します  |
|                     | 代表者氏名<br>代表者役爵         | : 薩摩 太郎<br>:                             | //                                    |         |         |
|                     | 代表電話書号<br>代表FAX素長      | : 03-0000-0000                           |                                       |         |         |
|                     | 部署名                    | : 鹿児島支社                                  | (※) (30文字以内)                          |         |         |
|                     |                        |                                          |                                       |         |         |
|                     | 代表窓口情報                 | 指名時はここにメールが送信されます。                       |                                       |         |         |
| 会社の代表窓口の情報を 🥄       | 連絡先名称(部署名等)            | : 鹿児島支社                                  | (※) (60文字以内)                          |         |         |
| ヨートナナ 北京海山ナ         | 連絡先郵便番号<br>連絡先住所       | : 123-4567<br>: 慶児島県鹿児島市1?1?1            | (※)(半角 例:123-4567) (※)(60文字以内)        |         |         |
| 記入しより。指名通知はこ        | 連絡先氏名                  | : 鹿児島 太郎                                 | (※) (20文字以内)                          |         |         |
| こに日キます              | 連絡先電話番号<br>連約年54×#長    | : 03-0000-0000                           | (※)(半角例:03-0000-0000)                 |         |         |
| (に)田さより。            | 連絡先メールアドレス             | :                                        | (※)《半角100文字以内》                        |         |         |
|                     |                        |                                          |                                       |         |         |
|                     | ICカード利用部署債糧            |                                          |                                       |         |         |
|                     | ICカード企業名称              | : テスト用団体                                 |                                       |         |         |
|                     | ICカード取得者住所             | : AfLt2 B 88<br>: nullKaposhimaTest Area |                                       |         |         |
|                     | 連絡先名称(部署名等)<br>連絡先郵便番号 |                                          | (※)(60文字以内)<br>(※)(半角 例:123-4567)     |         |         |
| 人札の事務を行うⅠCカ ▶ /     | 連絡先住所                  | :[                                       | (※) (60文字以内)                          |         |         |
|                     | 連絡先氏名<br>連絡先雷氏委号       |                                          | (※)(20文字以内)<br>(※)(半角 例:03-0000-0000) |         |         |
| ー ト 利用 芯 日 の 情報 を 記 | 連絡先FAX番号               | :[                                       | (※) (半角 例:03-0000-0000)               |         |         |
| 入できます 代表空口と同        | 連絡先メールアドレス             | :                                        | (※)《半角100文字以内》                        |         |         |
|                     |                        |                                          |                                       | 入力内容確認  | ミをクリック  |
| じでもかまいません。          |                        | 入力內容強度                                   |                                       |         |         |
|                     |                        |                                          |                                       |         |         |

- 8) 入力内容に間違いがないか確認し登録ボタンを押します。
- 9)利用者情報の登録完了画面が表示されるので、印刷ボタンを押して登録内 容をプリントアウトしておきます。

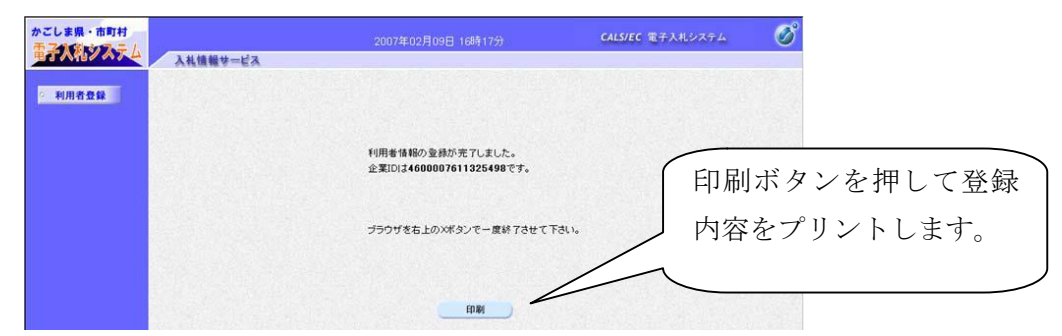

10)引き続き動作確認を行う場合は、<u>いったん全てのブラウザを閉じて電子</u> 入札システムを終了してから作業を行います。

※ICカード利用者登録はICカードごとに行います。

※ICカード利用者登録の詳細については、操作マニュアルを参照してください。

# (参考資料3) ICカード利用者登録後の動作確認

1) かごしま県市町村電子入札システムポータルサイトの「電子入札システム(工事・委託)」ボタンをクリックします。

- 2) 自治体名選択画面から「西之表市」を選択します。
- 3) 「利用者登録/電子入札」選択画面から「電子入札システム」をクリッ クします。

| 🗿 CALS/EC – Microsoft Inte      | rnet Explorer                                                             |                                                        |
|---------------------------------|---------------------------------------------------------------------------|--------------------------------------------------------|
| ファイル(E) 編集(E) 表示(⊻) お           | 気に入り(A) ツール(T) ヘルプ(H)                                                     | <b>8</b>                                               |
| 🌀 ēs • 🕥 · 💌 🛃                  | 🟠 🔎 檢索 🌟 à気に入り 🤣 🎯 · 🍑 🕅 · 🛄 鑬                                            |                                                        |
| アドレス(D) 🝓 http://ecjdst10.kagos | nima-e-nyusatsu.jp/ebidAccepter/index.jsp                                 | 💙 🄁 移動                                                 |
| Google G-                       | 💙 検索 🖗 🌄 👻 😭 ブックマークマ 👘 チェック マ 🤗 翻訳 マ 🍙 次に送信マ 🥔                            | <ul> <li>     ③ 設定     ・     リンク     ※     </li> </ul> |
| かごしま県市町村<br>電子入税システム            | 「利用者登録/電子入札」選択画面(工事·委託 :                                                  | 受注者用)                                                  |
|                                 | <u>利用者登録</u><br>憲子入利577年21                                                |                                                        |
|                                 | 業務実行中は、この画面を開じないで下さい。<br>業務画面よりも知ここの画面を開じると、<br>アブリケーションが正常に終てしない場合があります。 | 電子入札システムを<br>クリック                                      |
|                                 |                                                                           |                                                        |
| ê                               |                                                                           | 🔮 インターネット 🙀                                            |

4) 時計が表示されるのを待ってから、ICカードをカードリーダーに挿入 し、CALS/EC電子入札システム画面の上部の「電子入札システム」ボタ ンをクリックします。PIN番号入力ダイアログが表示されるので、PIN番 号を入力します。

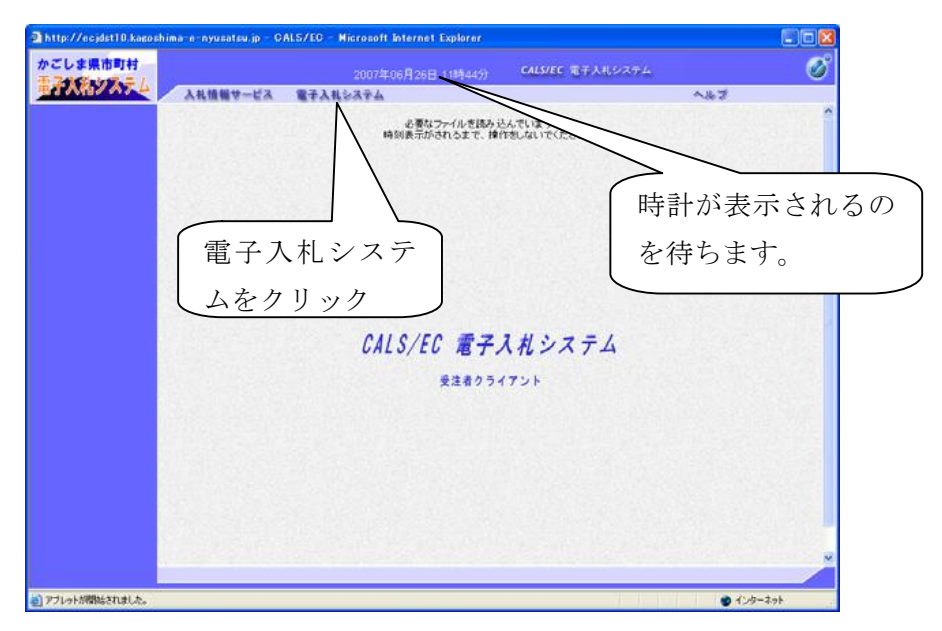

| PIN番号入力ダイアログ    | ×            |
|-----------------|--------------|
| PIN番号を入力してください。 | PIN番号を入力します。 |
|                 |              |
| PIN番号:          |              |
| 担当者:            |              |
|                 |              |
| 0K キャンセル        |              |

5) 画面左側の「登録者情報」ボタンをクリックします。

| http://ecidst10.kasos | hima-e-nyusatsu.jp CALS/EC H | licrosoft In | ternet Explorer                                    |                          |      |
|-----------------------|------------------------------|--------------|----------------------------------------------------|--------------------------|------|
| かごしま果市町村              |                              | 2007年06      | 月26日 110月45分                                       | CALS/EC 電子入札システム         | ø    |
|                       | 入礼情報サービス 電子入札:               | 4454         |                                                    | へルプ                      |      |
| 包括案件検索                |                              |              | 簡易調達案件                                             | 検索                       |      |
| 調理集件模案                | 25.5                         | 12 75 25     |                                                    |                          |      |
| 加速素件一致                |                              |              |                                                    |                          |      |
| > 入札状況一覧              | 登                            | 録者           | 情報の                                                | ボタンを                     |      |
| 0 登録者情報               | 1/-                          | 2414 1       |                                                    |                          |      |
| ◎ 保存データ表示             | カ                            | 11           | カ                                                  | 1000                     |      |
|                       |                              | 22           | /                                                  |                          |      |
|                       | 技業人                          |              |                                                    | HOUND                    |      |
|                       |                              | 再提出          | 〇級出意思論記書                                           | 4号/ 李信驾49号/ 拉叶可14/ 拉叶西半号 |      |
|                       |                              |              | <ul> <li>○受付業/通知書が未付</li> <li>○参加中の調達案件</li> </ul> | 95                       |      |
|                       |                              | 日結果          | 登録演の案件を表示しない                                       | 場合はチェックしてください            |      |
|                       |                              |              |                                                    |                          |      |
|                       | 案件書号                         |              |                                                    | □ 案件着号のみの場合はチェックしてください   |      |
|                       | 表示件数                         | 10 -         | #                                                  |                          |      |
|                       | 案件表示顺序                       | 案件書:         |                                                    | 離馬<br>概認(                |      |
|                       | Mar Diverse                  |              |                                                    |                          | ~    |
|                       | c.                           |              |                                                    |                          | 2    |
| 約パージが表示されました          |                              | _            |                                                    | <b>—</b> • • • •         | -201 |
|                       |                              |              |                                                    |                          |      |

6)現在システムに登録されている情報が表示されますので、表示された情報 に間違いがないか確認してください。

| -                                               |                                               |                                                                            | 9455) CALS                                                     | IEC 電子入机的                                           | 274                                                         |                                                                                                    | <u> </u> |
|-------------------------------------------------|-----------------------------------------------|----------------------------------------------------------------------------|----------------------------------------------------------------|-----------------------------------------------------|-------------------------------------------------------------|----------------------------------------------------------------------------------------------------|----------|
| 入礼信報サービス                                        | 電子入札システム                                      | V.                                                                         |                                                                |                                                     |                                                             | へルプ                                                                                                  |          |
|                                                 |                                               |                                                                            | 業者概要                                                           |                                                     |                                                             |                                                                                                    |          |
| 企業10<br>登録番号<br>企業名称<br>郵便番号                    | 5100005001<br>5100005001<br>株式会社第<br>890-0002 | 001002<br>001002<br>二工務項                                                   | 速给先名<br>速给先那<br>速给先那                                           | 特<br>使善考<br>所                                       | 焼児島支店<br>890-0002<br>厳児島実証卓<br>→号                           | 教児島市二番                                                                                               |          |
| 住所<br>代表者氏名<br>代表者役職                            | 渡児島実証<br>号<br>鹿児島二1<br>代表取締役                  | 県鹿児島市二番-<br>5                                                              | <ul> <li>連絡先氏</li> <li>連絡先電</li> <li>連絡先F/<br/>連絡先バ</li> </ul> | 名<br>話書号<br>い番号<br>-ルアドレス                           |                                                             | 録した                                                                                                  | ICカー     |
| 代表電話番号<br>代表FAX番号<br>部署名                        | 099-222-00<br>099-222-10<br>鹿児島支店             | 102<br>102                                                                 |                                                                | /                                                   | <b>~</b> 情                                                  | 報が表示                                                                                                 | されます     |
|                                                 |                                               |                                                                            | /                                                              | /                                                   | -                                                           |                                                                                                    |          |
|                                                 |                                               | H                                                                          | <b>禄利用者一</b> 第                                                 |                                                     |                                                             |                                                                                                    |          |
| 1Gカード<br>企業さみ                                   | RAAKS                                         | ant<br>Es                                                                  | 除利用者一覧<br>◎05<br>\$8                                           |                                                     | 1485.<br>1516-15                                            | 速節先<br>メール7Fレス                                                                                       |          |
| 10カード<br>企業名称<br>鹿児島テスト供                        | 105-F<br>取得者或者<br>入机控当者2                      | 12.5<br>13.8.先<br>武者<br>現见島 二郎                                             | 绿利用者一覧<br>1882<br>888<br>87.825                                | 5<br>5<br>690-0002                                  | 後期年                                                         |                                                                                                    |          |
| 105-F<br>企業名称<br>鹿児島ラスト県<br>新団法人養児島専习<br>核弱センター | 102-F<br>取得者氏名<br>入札担当者2<br>建設<br>研修用0002     | 388年<br>158<br>18月1日 - 18<br>18月1日 - 18<br>18月1日 - 18                      | 録利用者一覧<br><u> </u>                                             | 5<br>34 M 90<br>16 R 8 N 10<br>890-0002<br>890-0002 | 3489.<br>4369.00<br>099-222-0002<br>099-222-0002            | <mark>は前先<br/>メールアドレス</mark><br>he bpdsk9kaposhima<br>-e - nyusatsu, p<br>ded0029kapo-<br>kengior. p |          |
| 10日-F<br>上支支命<br>産児島ラスト県<br>財団法人費児島県3<br>核局センター | 100-F<br>表示者式表<br>入札担当者2<br>建設<br>研修用002      | 11<br>11<br>11<br>11<br>11<br>11<br>11<br>11<br>11<br>11<br>11<br>11<br>11 | 绿利用者一致<br><del>2483、</del><br>#2.8.2.5<br>#2.8.2.5<br>#2.8.2.5 | 34899<br>872 89<br>890-0002<br>890-0002             | <mark>i≉80%</mark><br>€1483<br>099-222-0002<br>099-222-0002 | HMM:5<br>x'= <b>A</b> 7F b2<br>hebdest#Vacothina<br>*e *nyusatsu,p<br>da002#kaco-<br>kencior .p      |          |

## (参考資料4) Java Policy の設定について

Java Policy とは、電子入札システムとの通信において使用されるプログラム (JRE)の動作を制御する設定の事です。<u>かごしま県市町村電子入札システムを</u> 初めて使用する場合は、Java Policyの設定が必ず必要となります。新しいパソ コンにICカードをセットアップして電子入札をする場合も同様です。

Java Policy は使用するシステムごとに設定を行う必要がありますので、<u>国土</u> <u>交通省等で電子入札を実施しているパソコンであっても、かごしま県市町村電</u> <u>子入札システム用の設定を追加する必要があります。</u>なお、かごしま県市町村 電子入札システム用の設定を一度行っていれば、後に他の県内市町村の電子入 札に参加する場合でも、改めて Java Policy の設定を行う必要はありません。(同 ーシステムを共同利用しているためです。)

かごしま県市町村電子入札システム用 Java Policy 設定

| 発注機関名称  | かごしま県市町村電子入札運営部会                    |
|---------|-------------------------------------|
| 発注機関URL | https://www.kagoshima-e-nyusatsu.jp |

電子入札システムの時計が表示されず先に進めない場合は、Java Policyの設定を確認してください。なお、Java Policyを設定するための環境設定ツール等は、ご使用のICカードを発行している認証局より提供されます。